# 山形県病院事業局職員選考試験(医療情報) インターネット申込手続ガイド

※画面は試験環境のため、実際の画面とは一部異なる部分があります。

受験申込

1. やまがた e 申請

(https://www.pref.yamagata.jp/020051/kensei/online\_ymg/shinseitodokede/e-tetsuz uki99/index.html)の「電子申請」をクリックします。

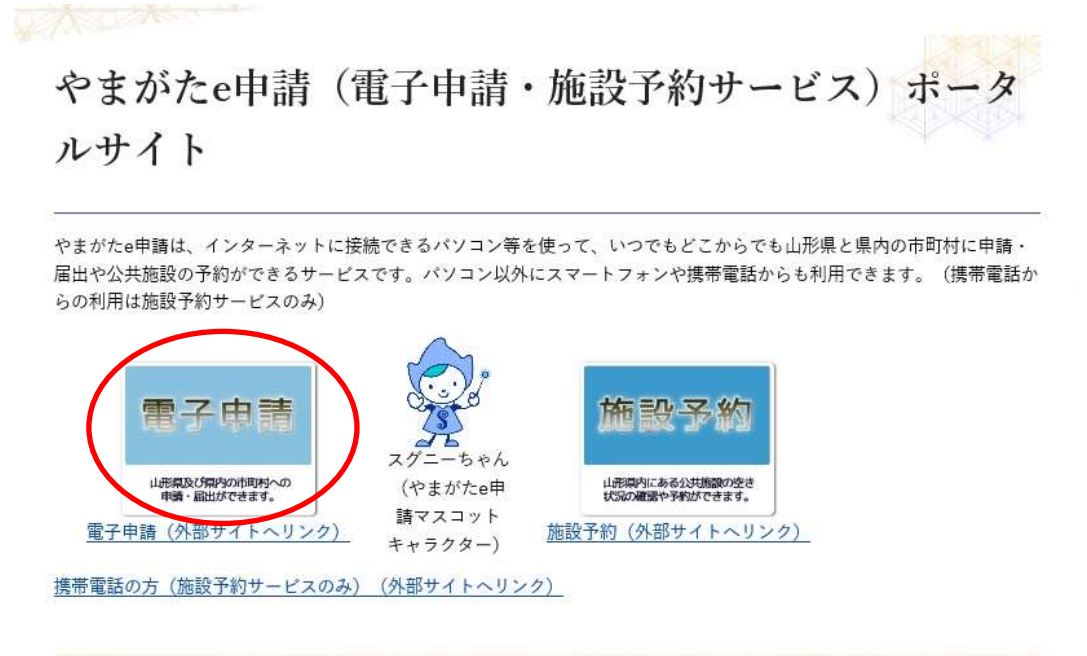

2.「山形県」をクリックします。

|     | 申請回  | ]体選択 |     |
|-----|------|------|-----|
|     | 50音力 | から選択 |     |
| R   |      |      |     |
| 山市市 |      |      |     |
| 防行  |      |      |     |
| 単日町 | 新算段  | 太石田町 | 太江程 |
|     |      |      |     |

3.「令和6年度山形県病院事業局職員選考試験(医療情報)受験申込」をクリックします。

|       |              | やまがり                         | こ e 申請<br>電子申請サー       | ビス       |                         | がた<br>:申請    | 日 ログイン |
|-------|--------------|------------------------------|------------------------|----------|-------------------------|--------------|--------|
| :2:   | 申請団体選択       | 0                            | 申請書ダウンロード              |          |                         |              |        |
| > 手續  | き申込          | )                            | 心内容照会                  | > 職責署名核  | ŧ.                      |              |        |
| 「という」 | いつでも<br>ンターネ | 、 どこでも、:<br>ットで行うこ<br>手続き申込へ | 行政手続きをイ<br>とができます      | 5        |                         |              | ~      |
|       |              |                              |                        | 手続き      | き申込                     |              |        |
|       | <b>Q</b>     | 続き遅択をする                      | Ju-k                   | アドレスの確認  | 内容を入力する                 | A BLib       | みをする   |
| j     | 検索           | 種目を入力                        | (選択)して、手               | 続きを検索し   | てください。                  | <u>н</u>     |        |
|       | 手続き          | 8                            |                        |          |                         |              |        |
|       | カテゴ          | リー選択                         |                        |          | ~                       |              |        |
|       | 利用者          | 選択                           | 個人が利用す                 | こきる手続き 🗌 | 」法人が利用できる手続き            |              |        |
|       |              |                              | $\subset$              | 絞り込み     | で検索する >)                |              |        |
| Ļ     | 5            |                              | C                      | 五十寶石     | *#* >                   |              |        |
| Ĩ     | 手続き          | き一覧                          |                        |          |                         |              | 19     |
| 77    | 2021年(       | )5月14日 18時59                 | 分 現在                   |          |                         |              | 2.0    |
|       | 並び替え         | . 受付開始日期                     | 5 開前                   | 表示数変更    | 20件ず⊃表示 ▼               |              |        |
|       |              |                              | 1 2                    | 3 4 5 6  | 7 8 次へ 最後へ              |              |        |
|       | 令和6          | 6年度山飛                        | <b>彡県</b> 病院事業         | 局職員      | ممممممم                 | 申込手続         |        |
|       | 選考討          | 、験(医療                        | ₹ <mark>情報)受験</mark> ₽ | 申込       |                         |              |        |
|       | 受付開始         | 日時 20XX 年(                   | )月〇日 09 時 00 分         |          | ┃<br>● 受付開始日時 20XX 年〇月( | 〇日 09 時 00 分 |        |

受付終了日時 20XX 年〇月〇日 17 時 15 分

4. (利用者登録せずに申し込む場合)「利用者登録せずに申し込む方はこちら」をクリックします。

※利用者登録がお済みの方は利用者 ID とパスワードを入力し、5~7及び10へお進みください。

| ● 単語法体選択<br>主導衆用込 | 京語書ダウンロー  ヨ  スカ変現会 | -F<br>) Masse                          | 10            |                                        |  |
|-------------------|--------------------|----------------------------------------|---------------|----------------------------------------|--|
| THE TE            | / Tel 1974         | 手続                                     | <br>吉由込       |                                        |  |
| 利用老内村。            | 1-                 | ার্যালের                               | 2019.0FT      |                                        |  |
| 利用有口ジィ            |                    |                                        |               |                                        |  |
| 手続き名              | 令和6年度(             | 山形県病院事業                                | 局職員選考試験(医療    | 情報)受験申込                                |  |
| STOLEN.           |                    |                                        |               | 哇 15 八                                 |  |
| 受付時期              | 20XX 年O月           | 0日9時00分                                | ~2000年0月0日17  | 時 10 75                                |  |
| 受付時期              | 20XX 年〇月           | 1〇日 9 時 00 分                           | ~2000 #090817 | нन) I) 77<br>                          |  |
| 受付時間              | 20XX 年〇月           | 1〇日 9 時 00 分                           | ~2000 #090817 | मन् 10 77                              |  |
| 受付時間              | 20XX 年O月<br>利用     | 10日9時00分<br> <br> <br> <br> <br>者登録せずに | ー2000年0月0日17  | >>>>>>>>>>>>>>>>>>>>>>>>>>>>>>>>>>>>>> |  |
| 受付時期              | 20XX 年O 月<br>利用    | 10日9時00分<br> 名登録せずに                    | 申し込む方はごちら     |                                        |  |

5.「面接カード」、「職務経歴書」、「職務経歴書・記入例」をダウンロードします。 ※添付ファイルは一度パソコンに保存してから開いてください。

※無付ファイルは一度パソコンに保存してから聞くようにしてください。

| 手続き名                       | 令和6年度山形県病院事業局職員選考試験(医療情報)受験申込                                                   |
|----------------------------|---------------------------------------------------------------------------------|
| 説明                         | 山形県弗読事業局職員選考試験受験申込をインターネットで行うことができます。申込の際は、必<br>ずインターネット申込手続力イドにしたがって手続きしてください。 |
|                            | 申込は、インターネットのほか、郵道、持参でも行うことができます。詳しくは受験案内でご確認<br>ください。                           |
|                            | O手統開速URL                                                                        |
|                            | http://www.pref.yamaqata.jp/ou/930001/syokuinsaiyo/homu/internetmoushikomi.html |
|                            | ※注意点                                                                            |
|                            | 携帯電話のメールアドレスを連絡先として登録する場合は、あらかじめ受信・拒否設定を確認して<br>ください。                           |
| 受付時期                       | 20XX 年〇月〇日 9 時 00 分~20XX 年〇月〇日 17 時 15 分                                        |
| 聞い合わせ先                     | 病院事業局 県立病院課 管理係 (採用担当)                                                          |
| 電話構局                       | 023-630-2167                                                                    |
| FAX推导                      | 023-641-7702                                                                    |
| メールアドレス                    | kenbyosaiyo@pref.yamagata.jp                                                    |
|                            |                                                                                 |
| 2225 A. 2225               | 面映力— Kidoox                                                                     |
| タウンロードファイル1                | MIRAC 1 09950                                                                   |
| タウンロードファイル1<br>ダウンロードファイル2 | 编码经监测.docx                                                                      |

- 6. ダウンロードした「面接カード」及び「職務経歴書」に必要事項を入力します。
  ・申込みを行う際、入力済みの「面接カード」、「職務経歴書」の添付が必要です。
  ・申込みの前に「面接カード」及び「職務経歴書」を入力してください。
  ・また、面接カードの「3 資格等」欄に入力した資格等についても写しの添付が
  - 必要ですので、申込みの前に準備してください。
- 7. 面接カード等の保存・入力後、<利用規約>を確認し、同意できると判断できたら、 「同意する」をクリックします。

| < 利用規約>                                                                                                    |   |
|----------------------------------------------------------------------------------------------------|---|
| ○○電子協治律共同運営システム(電子申請サービス)利用規約                                                                                                    | - |
| 1 前的                                                                                                    | 1 |
| この規約は、OC電子自治体共同運営システム(電子申請サービス)(以下「本システム」といいます。)を利用してOO展及びOO展内の<br>市町村(以下(幅成回体」といいます。)に対し、インターネットを通じて申請・層出及び構座・イベント申込みを行う場合の手続きについて<br>必要な事項を定めるものです。                                                   |   |
| 2 利用確約の間裏                                                                                                    |   |
| 本システムを利用して申請・層出導手続を行うためには、この税約に問題していただくことが必要です。このことを発想に、構成団体は本シ<br>ステムのサービスを提供します、本システムをご利用された方は、この税約に問題されたものとみなします。何らかの理由によりこの税約に閉<br>着すステンドで含くい場合は、オシステムをご利用しただくことができません。なお、開墾のみについて本、この規定に問題よりたちのとみな |   |
| 「同意する」ボタンをクリックすることにより、この説明に同意いただけたものとみなします。                                                                                                    |   |
| 登録した情報は当サービス内でのみ利用するものであり。他への転用・開示は一切行いません。                                                                                                    |   |
| 上記をご理解いただけましたら、同意して進んでください。                                                                                                    |   |
| 受付時期は 20XX 年〇月〇日 9時 00 分~20XX 年〇月〇日 17時 15 分 です。<br>「申込む」ボタンを博す時、上記の時間をすぎていると申込ができません。                                                                                                    |   |
| (< 一覧へ戻る ) 民産する >)                                                                                                    |   |

8. メールアドレスを入力し、「完了する」をクリックします。

※迷惑メール対策等を行っている場合は、「pref-yamagata@s-kantan.com」からのメール受信が可能な設定に変更してください。

| メールアド                                                                                       | レス入力                                                                                                    |                                                                                  |                                  |
|---------------------------------------------------------------------------------------------|----------------------------------------------------------------------------------------------------|----------------------------------------------------------------------------------|----------------------------------|
|                                                                                             |                                                                                                    |                                                                                  |                                  |
| 令和6年度山形                                                                                     | <sup>。</sup> 県病院事業局職員選考試験(医療                                                                                                    | 情報)受験申込<br>                                                                      |                                  |
| 入力が完了いたし<br>URLにアクセスし<br>また、決美メール                                                           | ましたら、アドレスに甲込産動のURL産記載したメ<br>、勝りの情報を入力して登録を完了させてください<br>対策等を行っている場合には、「test-pref-yama                                                        | ールを送信します。<br>。<br>jata@s-kant <i>in.com</i> 」からのメール受信                            | 「可服な設定に発展してくださ                   |
| し、<br>上記の対策を行う<br>なお、送税系のメ<br>国道に、備考電助<br>借が可能な設定に1                                         | ても、申込高期のURLを記載したメールが最低され<br>ールアドレスに直接しても残いたわせには対応でき<br>のメールでは、延興設定てURLリンク付きメールを<br>変更してください。                                                | て来ない場合には、別のメールアドレスを見<br>だとん。<br>単高する説を見されている場合かにざいます                             | 用して申込を行ってください。<br>ので、その場合も同様にメール |
| し、<br>上記の対策を行う<br>なお、近年前の本<br>組に、前等電話<br>低が可能が設定に1                                          | ても、申込書師のURLを記載したメールが最終され<br>ールアドレスに適信しても称いたわせには知るでき<br>めメールでは、証明的までURLリンク付きメールを<br>意思してください。                                                | て来ない場合には、別のメールアドレスを想<br>ません。<br>目前する際ををされている場合かにざいます<br>ある                       | 用して申込を行ってください。<br>ので、その場合も同様にメール |
| し、<br>上記の時間を行う<br>なお、送信所のよう<br>間違に、前等電話<br>低が可能な設定に<br>連絡先メーノ                               | ても、中心高齢のURLを空格したメールが最終され<br>ールアドレスに適応してらないもかせには対応でき<br>のメールでは、高齢的までURLリンク付きメールを<br>変更してください。<br>ルアドレスを入力してください                              | CRGい場合には、別のメールアドレスを想<br>ません。<br>8月する回転をされている場合かにざいます<br>8月1                      | 用して申込を行ってください。<br>ので、その場合も同様にメール |
| し、<br>上記の対策を行う<br>なお、送信元のメ<br>間違に、勝考記法<br>低が可能は設定に<br>連絡先メーノ<br>xxxxxxを                     | ても、中心高期のURLを空格したメールが最終され<br>ールアドレスに適保してらないためでは知道でき<br>IOメールでは、周囲加まてURLリンク代音メールを<br>ま使してください。<br>ルアドレスを入力してください                              | C第42い場合には、第0メールアドレスを想<br>ません。<br>8月する第2をされている場合かにざいます<br>8月                      | 用して申込を行ってください<br>ので、その場合も用機にメー   |
| し、<br>上記の対策を行う<br>なお、送色前のメー<br>記は、前等のメー<br>記は、前等のメー<br>記し、前等のメー<br>記<br>連絡先メーノ<br>次ののの(単あま) | ても、申込書師のURLを2時したメールが最終され<br>ールアドレスに適信しても称いわかせには知道でき<br>MDメールでは、副国語までURLリンク付きメールを<br>ま見してください。<br>ルアドレスを入力してください<br>ma.jp<br>ルアドレス(確認用)を入力して | CRALINACIE, BDメールアドレスを想<br>ません。<br>BRT & BREECHTLIN& HADDC SUNT<br>の注<br>ください の知 | 用して申込を行ってください<br>ので、その場合も同様にメー   |

※「メールを送信しました」の画面になりましたら、一度画面を閉じてください。 「一覧に戻る」ボタンを押す必要はありません。

| Q TREBRETO            | X-67FL20003                                   |                                                               | A #1794523 |
|-----------------------|-----------------------------------------------|---------------------------------------------------------------|------------|
| メール送信完了<br>6年度山形県病院事業 | 局職員選考試験(医療情報)                                 | 受験申込                                                          |            |
| 受信したメ                 | メールを送信<br>ールに記載されているURLにアク<br>申込画面に進めるのはメールを? | しました。<br>セスして、残りの情報を入力し<br>送信してから24時間以内です。<br>この3 かららちちまって、どう | てください。     |

9. 入力したメールアドレスに送信されたメールを確認し、メール本文に記載されている URL にアクセスします。

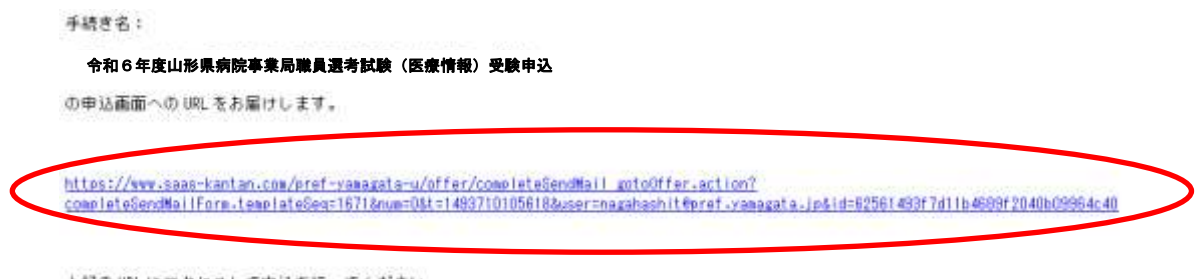

上記の URL にアクセスして申込を行ってください。

10. 必要事項を入力し、「確認へ進む」をクリックします。

| 令和6年度山形県病院事業局職員選考試験(医療情報)受験申込 | 8887A <b>+86</b> 4 |
|-------------------------------|--------------------|
| 利用者情報                         |                    |
| 1131 (1131)                   |                    |
| ● 務性<br>○ 女性                  |                    |
| and rest the                  |                    |
| 生年月日(半角) 🌇                    |                    |
| 昭和 → 03 年 5 月 31 日            |                    |
| 氏名                            |                    |
| 氏フリガナ(全角) 🚺                   |                    |
| দেৰটাও                        |                    |
| 名フリガナ(全角) 🐻                   |                    |
| לסל                           | ]                  |
| 氏 (全角) 🚺                      |                    |
| s. ця                         |                    |
| 名 (全角) 🚺                      |                    |
| 名 大郎                          |                    |
| 最終学歴                          |                    |
| 学校名 @@                        |                    |
| 学校名を入力してください。                 |                    |
| 扁立紅花大学                        |                    |
| 専攻(学部・学科) 🐻 🔳                 |                    |
| ■攻(字■・字科)を入力してください。<br>(信服学科  |                    |
| 明期 (開始) (半角)                  |                    |
| 平成 / 19 年 4 月                 |                    |
|                               |                    |

(次のページへ続く)

| 現住所                                                                                                    |                                             |
|----------------------------------------------------------------------------------------------------|---------------------------------------------|
| 現住所(郵便番号) 🛛 🕅                                                                                                    |                                             |
| 新使登号 9908570 住所領意                                                                                                    |                                             |
| 現住所(住所)                                                                                                    |                                             |
| 信杯 山形県山形市松波二丁目 0-1 月山アパート12号至                                                                                                    |                                             |
| メールアドレス                                                                                                    |                                             |
| メールアドレス xxxxxxgabeen.jp                                                                                                    |                                             |
| 電話冊号(半角) 🚺 🚵                                                                                                    |                                             |
| 電話番号 023-630-3103                                                                                                    |                                             |
| 合格通知送付先(現住所と異なる場合のみ入力してください)                                                                                                    | 【合格通知送付先】<br>現住所と合格通知送付先が異なる場合のみ、           |
| 合格連絡先(郵便器号)                                                                                                    | - 入力してください。                                 |
| 6/#18 <sup>4</sup>                                                                                                    |                                             |
| 合格連絡先(往所)                                                                                                    |                                             |
| e#                                                                                                    |                                             |
| メールアドレス                                                                                                    |                                             |
| メールアドレス                                                                                                    |                                             |
| <b>電話番号(半角)</b>                                                                                                    |                                             |
| 电达接号                                                                                                    | 【アップロード】                                    |
| 画絵カードアップロード ある                                                                                                    | 6で保存・入力した「面接カード」、「職                         |
| 「御祭」をクリックして内容を起入した意味カードをアップロードしてくたさい。                                                                                                    | 経歴書」及び「面接カードに記載した資                          |
| 医地力 — F.docx                                                                                                    | 等の与し (FDF 化したもの)」を称わし<br>ください。              |
| 通道、 金沙鉱 (開始カードにつき) たまの) ので) グップロード                                                                                                    | 資格等が複数ある場合は、1つの PDF と                       |
| (約用・光計等 (MIRA) - FillE (MIRA) - OLD (0) の G () - O - FillE (MIRA) - FillE (MIRA) - OLD () - FillE () - FillE () - F | て添付するか、複数のデータを ZIP フォ                       |
| 医峡カード員福等(写)。pdf                                                                                                    | タに圧縮したものを添付してくたさい。<br>アップロードが成功していれば、ファイ    |
|                                                                                                    | 名が表示されます。                                   |
| ■務経歴書アップロード                                                                                                    | ※資格等の写しの PDF 化が難しい場合                        |
| 「参照」をクリックして内容を記入した電影経営者をアップロードしてください。<br>電路経営者 docx<br>単語                                                                                                    | は、次ページの【備考】をご覧ください                          |
| 記載事項について                                                                                                    | 【記載事項】                                      |
| 私は、機能試験を受験したいので申し込みます。<br>なお、私は、受験解判に関いる受験情報を全て満たしております。<br>また、この申込機の全ての記入事項は真実と相義ありません。                                                                                                    | もう一度受験資格を確認し、受験資格を確認し、受験資格を全て満たすこと、申込内容に相違が |
| 上記について根連80歳はんか。<br>はい                                                                                                    | いことを確認してください。                               |
| 申込日 [68]                                                                                                    |                                             |
| ●和 y 3 年 5 月 31 日                                                                                                    |                                             |
|                                                                                                    | (次のページへ続く)                                  |

7

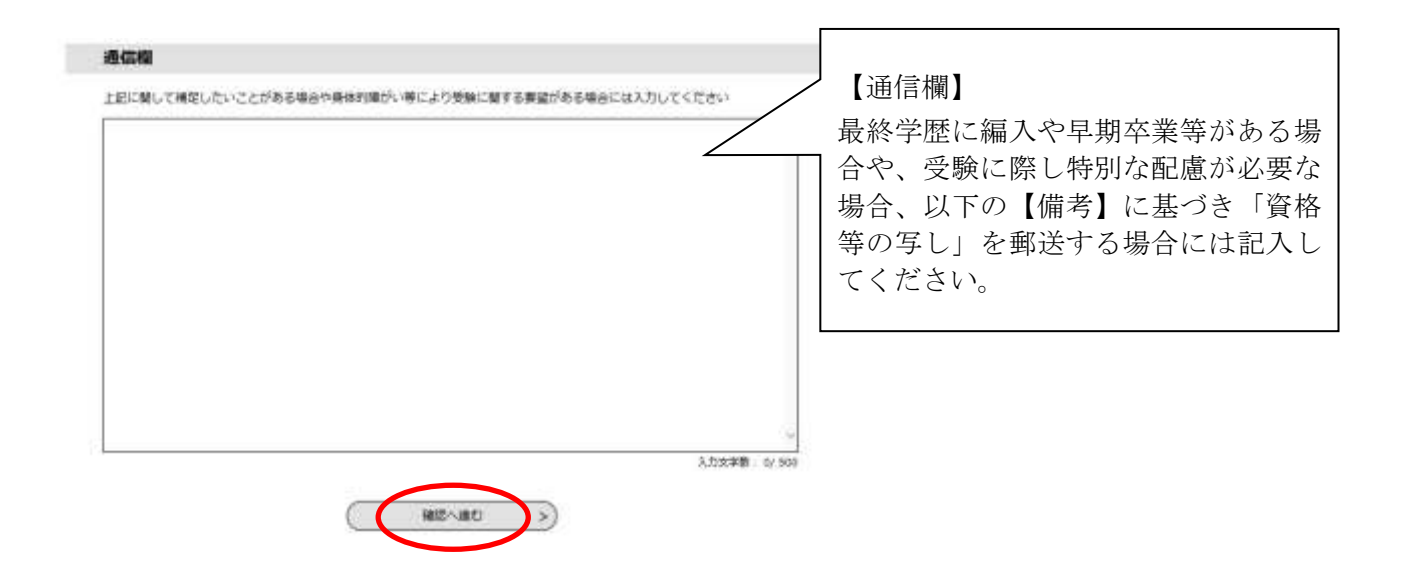

### 【備考】

資格等の写しのアップロードが難しい場合、郵送での提出が可能です。

郵送の場合は、受験案内4ページ記載の受験申込先あて、「医療情報受験」と封筒の表面 に朱書きし、氏名・連絡先を記載した書面(任意様式)を添えて、簡易書留で郵送してく ださい。

また、上記の通信欄に郵送で提出する旨を記入してください。

## 11.申込内容を確認し、誤りがなければ「申込む」をクリックします。

| 手続き申込               |                  |          |           |  |  |
|---------------------|------------------|----------|-----------|--|--|
|                     | メールアドレスの確認       | MBEAJIF8 | A BLEARTS |  |  |
| 申込確認                |                  |          |           |  |  |
| 和6年度山形県病院事<br>利用者情報 | 業局職員選考試験(医療情報)受慰 | 律也       |           |  |  |
| tem .               | 用性               |          |           |  |  |
| 生年月日(半角)            | 昭和63年5月31日       |          |           |  |  |
| 氏名                  |                  |          |           |  |  |
| 氏フリガナ(全角)           | ヤマガタ             |          |           |  |  |
| 名フリガナ (全角)          | 900              |          |           |  |  |
| 氏 (全角)              | щAS              |          |           |  |  |
| NOT MADE IN         |                  |          |           |  |  |

| 最終学歴                 |         |  |
|----------------------|---------|--|
| 学校名                  | 展立紅花大学  |  |
| 春攻(学部·学科)            | 请睡学科    |  |
| ATTAL (19916) (1994) | 平成19年4月 |  |
| 期期(終7)(半角)           | 平域23年3月 |  |

#### 現住所

| 增任所(新使器号) | 9908570                   |  |
|-----------|---------------------------|--|
| 現住所 (住所)  | 山形風山形市松波二丁目8~1 月山アパート12号室 |  |
| メールアドレス   | ກະແດດແຫຼືອອອອອ.jp         |  |
| 電話描号 (半角) | 023-630-3103              |  |

#### 合格通知送付先(現住所と異なる場合のみ入力してください)

| 合格連絡先 (御使講号) |  |
|--------------|--|
| 合精建路先 (任何)   |  |
| メールアドレス      |  |
| 電話前句 (半角)    |  |

| 間能カードアップロード                           | 置始力—下,docx                                                                                                    |  |  |  |
|---------------------------------------|----------------------------------------------------------------------------------------------------|--|--|--|
| 貴族・免許等(面接カードに<br>記載したもの)の写しアップ<br>ロード | 整编力一ド直稿号(写).pdf                                                                                                    |  |  |  |
| 職務経歴書アップロード                           | 職務経歴書.docx                                                                                                    |  |  |  |
| 記載事項について                              | ize v                                                                                                    |  |  |  |
| 中込日                                   | 令和3年5月31日                                                                                                    |  |  |  |
| 200                                   |                                                                                                    |  |  |  |
| <                                     | ۸۶۵۸ <b>۵</b> ۲۵۸۲ کې د ۲۵۸۶ کې د ۲۵۸۶ کې د ۲۵۸۶ کې د ۲۵۸۶ کې د ۲۵۸۶ کې د ۲۵۸۶ کې د ۲۵۸۶ کې د ۲۵۸۶ کې د ۲۵۸۶ کې د ۲۵ |  |  |  |

# 12. 整理番号とパスワードをメモします。

| $\subseteq$ | $\mathcal{I}$ |
|-------------|---------------|

| 手続き申込                                         |                                                    |                                        |                   |            |
|-----------------------------------------------|----------------------------------------------------|----------------------------------------|-------------------|------------|
| <b>Q</b> ####Revo                             | X-APELACHE                                         | (約冊を入力する)                              | n mlishers        |            |
| 申込完了                                          |                                                    |                                        |                   |            |
| 令和6年度山形県病院事<br>—————————————————————          | 業局職員選考試験(医療情報                                      | シ受験申込の手続きの申込                           |                   |            |
|                                               | 下記の整理番号 とパスワードを                                    | 己戦したメールを送信しました。                        | ● 受験票の発行に必要となりますの | つで、<br>ドレを |
| 2                                             | メールアドレスが張っていたり、フ<br>メールが届かない可                      | マイルタ等を設定されている場合<br>器性がございます。           | メモしてください。         | ] =        |
| 整理新可                                          | 270851202260                                       |                                        |                   |            |
| パスワード                                         | nVTy48B6mb                                         |                                        |                   |            |
| 経理番号 とパスワードは、<br>新にパスワードは他人に知<br>なお、内容に不偏がある場 | 、今後申込状況を確認する際に<br>回られないように保管してくた<br>書合は別途メール、または、ま | こ必要となる大切な番号です<br>ださい。<br>3電話にてご連絡を差し上け | す。<br>る事があります。    |            |

| 100 |       |  |
|-----|-------|--|
| (<  | 一覧へ戻る |  |
| V   |       |  |

# 13.メールを確認します。

正常に申込が完了すると、登録されているメールアドレスに対し、申込完了のメールが送信されます。